## How to navigate the Molloy University Financial Aid Portal to complete your Terms and Conditions and other functions.

Step 1. Login into your Molloy University portal using your Username and Password

**Step 2**. Once logged in, please open the tab called My Financial Aid Portal, then scroll down and click on the link.

**Step 3**. Once in your portal, check the **top right corner** to confirm what academic year you would like to view.

**Step 4**. Next, select the Menu button located on the **top left corner**. The following steps are to be done in order starting from the top to the bottom.

**Step 5**. Please click on Financial Aid Disclosure. Review the information carefully as it is a breakdown of your estimated tuition, fees, cost of attendance and your aid for the selected Academic year.

**Step 6.** Next click on the **\*FERPA Agreement**, complete the **<u>two</u>** fillable fields. Once done Click **<u>Save and Submit</u>**.

\*Note this agreement allows the Financial Aid Office to disclose financial information about your account to a third-party (i.e.: Parent(s)/Guardians). Please note down your FERPA passphrase

**Step 7**. Next Review your *Financial Aid Offer*, this tab further breakdowns your aid giving you the estimated amounts for the academic year.

**Step 8**. After you have reviewed your Aid click on the tab **Accepting your Financial aid offer(s).** Please read and then select **I agree to these Terms and Conditions** then click submit.

**Step 9.** After submitting your Terms and Conditions you will be able to view all your aid being offered. Please review all aid and then either Accept, Decline, or Reduce. Once all aid is no longer in *pending* status, please click submit. \* Note if any aid status is still **pending**, this form is considered **incomplete**.

**Step 10**. Lastly select *Documents and Messages* to review any missing documents the office still requires from you. To access your missing document please click on the document name. Also all documents are available on our website in PDFs: <u>https://www.molloy.edu/admissions-aid/financial-aid/printable-forms</u> or via the Forms and Links tab in the Menu dropdown on the top left-hand corner. \*Note always check the Academic year before filling out any forms.

See Below the Step-by-Step Guide with Images on how to navigate the Molloy University Financial Aid Portal

Step 1. Login into your Molloy University portal using your Username and Password

| MOLLOY<br>UNIVERSI                                                            | TY                                                                                                    | Password Login                                                              |  |  |  |  |  |
|-------------------------------------------------------------------------------|----------------------------------------------------------------------------------------------------|-----------------------------------------------------------------------------|--|--|--|--|--|
| Home Admissions                                                               | Course Search Campus Life My Academics My Fina                                                                                                    | ances HS Program Professional Studies More 🗸                                |  |  |  |  |  |
| You are here: <u>Home</u> > <u>Home</u>                                       |                                                                                                    |                                                                             |  |  |  |  |  |
| Portal Home                                                                   | Portal Home                                                                                                    |                                                                             |  |  |  |  |  |
| Home 🗸                                                                        |                                                                                                    |                                                                             |  |  |  |  |  |
| New Student Account<br>Retrieval                                              | Account Management and Important messages                                                                                                    | Canvas                                                                      |  |  |  |  |  |
|                                                                               | New Students                                                                                                    | Molloy has transitioned to Canvas as our Learning Management                |  |  |  |  |  |
| <ul> <li>Quick Links</li> <li>Academic Calendar</li> <li>2022-2023</li> </ul> | All new students are issued a Molloy username and password as well<br>as a student GMail account. After registration, the IT department will<br>send an e-mail to the personal e-mail account you provided on your                                         | Systemi                                                                     |  |  |  |  |  |
| 🖉 Course Catalogs                                                             | application or student information form. This email will instruct you on                                                                                                    | Information                                                                 |  |  |  |  |  |
| Bookstore                                                                     | how to proceed in setting up your new username and password. <u>Note:</u><br>Once registered, it can take up to 72 hours for your account to be                                                                                                    |                                                                             |  |  |  |  |  |
| 🔗 Internships/jobs                                                            | created.                                                                                                    |                                                                             |  |  |  |  |  |
| Library     Library                                                           |                                                                                                    |                                                                             |  |  |  |  |  |
| Off-Campus Courses                                                            | If you did receive an e-mail containing your account information:                                                                                                    | Technical Requirements for Online Courses                                   |  |  |  |  |  |
| <ul> <li>TutorTrac</li> <li>Transcript Ordering<br/>Center</li> </ul>         | The <u>New Student Account Netrieval</u> tool will help you retrieve your<br>account information. Follow the on screen instructions to retrieve your<br>username, temporary password, and then to create your own password<br>using the self-service tool. | <u>Technical Requirements for</u><br><u>Online Courses</u>                  |  |  |  |  |  |
| Writing Center<br>Appointment                                                 | This retrieval tool only works for new students who have not yet used the self-service site to create their own new password.                                                                                                    | (.pdf, 79K)                                                                 |  |  |  |  |  |
|                                                                               | Please read and familiarize yourself with the <u>Student Technology Guide</u> .                                                                                                    | Download                                                                    |  |  |  |  |  |
|                                                                               | Current and Returning Students                                                                                                    | Personal & Emergency Info Undate Instructions                               |  |  |  |  |  |
|                                                                               | Please log into Lion's Den using your Molloy username and password.                                                                                                    | · · · · · · · · · · · · · · · · · · ·                                       |  |  |  |  |  |
|                                                                               | If you need to reset your password or have not set up your self-service<br>account, visit the <u>self-service website</u> and follow the on-screen<br>instructions.                                                                                        | Personal & Emergency Contact<br>Info Update for New & Returning<br>Students |  |  |  |  |  |
|                                                                               | This service functions for:                                                                                                    |                                                                             |  |  |  |  |  |

**Step 2.** Once logged in please open the tab called My Financial Aid Portal, then scroll down and click on the link.

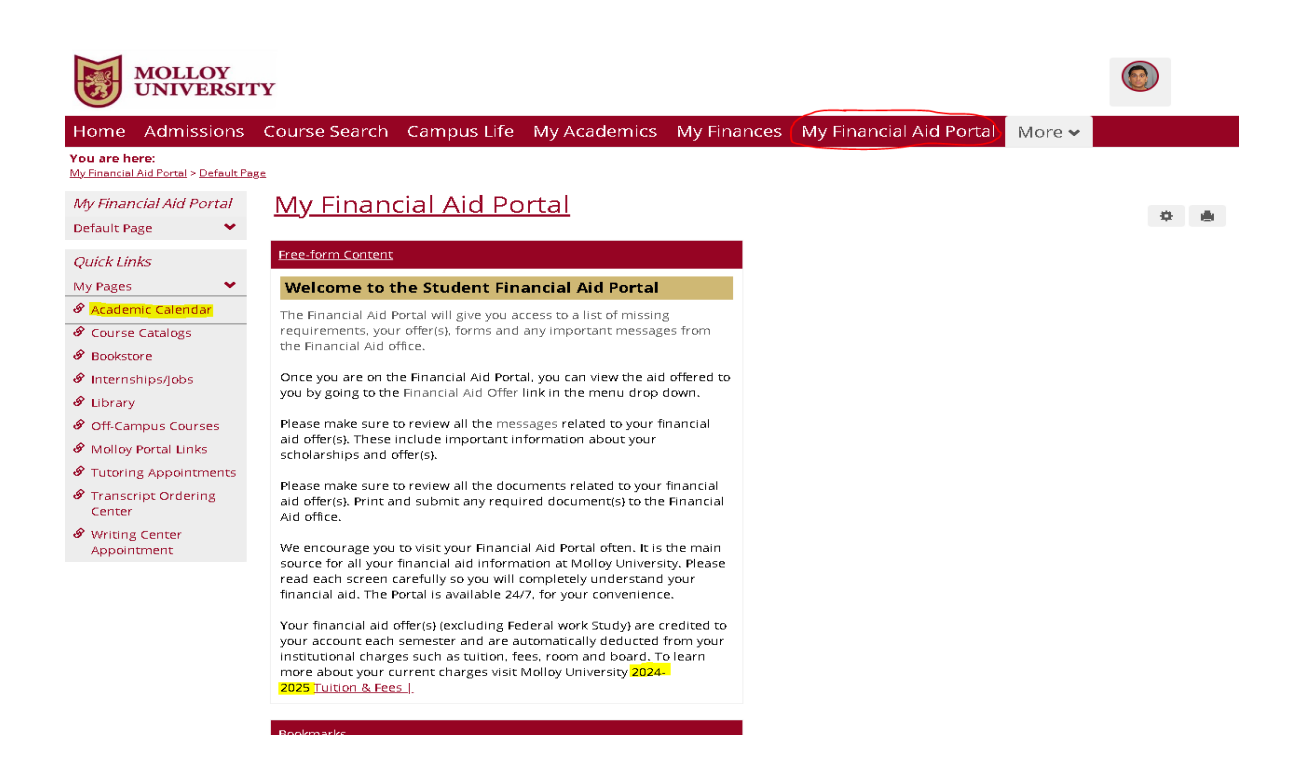

**Step 3.** After confirming the year select the Menu button located on the **top right corne**r. The following steps are to be done in order starting from the top to the bottom.

|                      | Current Award Year: 2024/2025 🗸 |
|----------------------|---------------------------------|
| MOLLOY<br>UNIVERSITY | $\bigwedge$                     |

**Step 4.** After confirming the year select the Menu button located on the top left corner. The following steps are to be done in order starting from the top to the bottom.

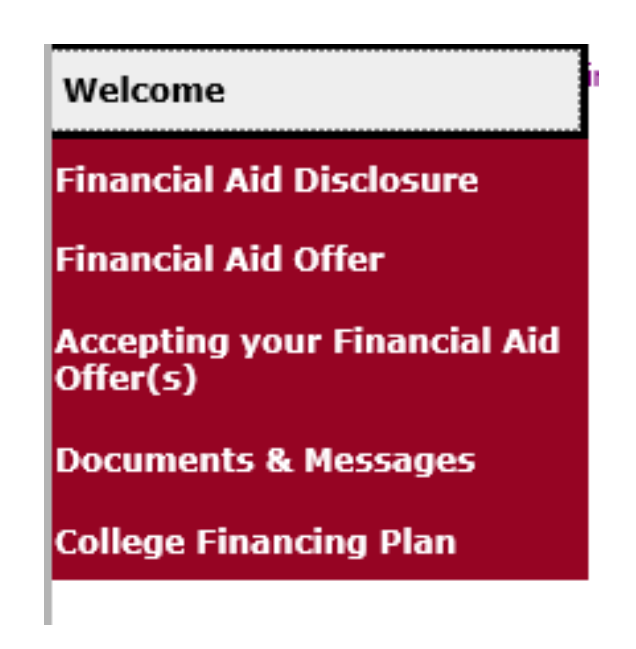

**Step 5.** Please click on Financial Aid Disclosure. Review the information carefully as it gives a breakdown of your estimated tuition, and your aid for the selected Academic year.

## **Step 6.** Next click on the **\*FERPA Agreement**, complete the **two** fillable fields. Once done Click **Save and Submit**.

\*Note this agreement allows the financial aid office to disclose financial information about your account to a third-party (i.e.: Parent(s)/Guardians).

| FERPA Application - Award Year 2023/2024                                                                                                    |  |  |  |  |  |  |
|----------------------------------------------------------------------------------------------------|--|--|--|--|--|--|
| In compliance with the Family Educational Rights and Privacy Act (FERPA). Molloy University is committed to of your personal (non-directory) related information to only you (the student) and those who you authorize.                                                                                                    |  |  |  |  |  |  |
| If you need to contact the Molloy University financial aid office, we will ask you to verify your identity (if in pers<br>you will be asked to do so before we can disclose any personal information.                                                                                                    |  |  |  |  |  |  |
| The security passphrase is intended to protect your privacy. This passphrase should only be provided to a third                                                                                                    |  |  |  |  |  |  |
| <b>Please note</b> , if you grant permission to someone like your parent(s) to speak on your behalf, that person will b<br>data reported on the FAFSA form. For example, (Social security number, date of birth, full name, address, driv<br>passphrase, our office will not be able to disclose any financial aid information. |  |  |  |  |  |  |
| **The security passphrase is required even if you (student) is the only one calling the office**                                                                                                    |  |  |  |  |  |  |
| By completing this application you are acknowledging that you understand the terms and conditions set forth and the implications of sh                                                                                                    |  |  |  |  |  |  |
| All fields marked with an asterisk are required.  1. Financial Aid Security Passphrase                                                                                                    |  |  |  |  |  |  |
| 2. Release information to Third Party (ie: Parent(s)/Guardians) YES or NO *                                                                                                    |  |  |  |  |  |  |
| Clicking <b>Save</b> stores your application data. You can return any time to finish filling out your application bef consideration.                                                                                                    |  |  |  |  |  |  |
| Clear Save and Submit                                                                                                    |  |  |  |  |  |  |
|                                                                                                    |  |  |  |  |  |  |

**Step 7**. Next Review your *Financial Aid Offer*, this tab further breakdowns your aid giving you estimated amounts for the academic year.

**Step 8**. After you have reviewed your Aid click on the tab *Accepting your Financial aid offer(s)*. Please read and then select *I agree to these Terms and Conditions* then click submit.

## The following disclosures are required by federal regulations.

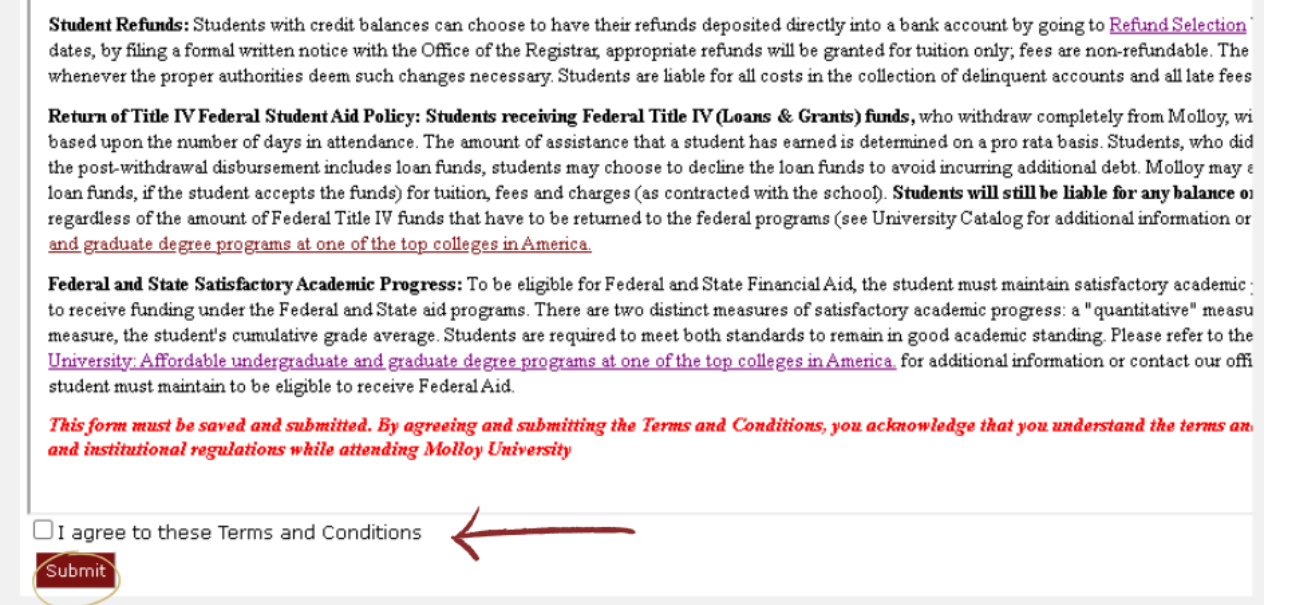

**Step 9.** After submitting your Terms and Conditions you will be able to view all your aid being offered. Please review all aid then either Accept, Decline, or Reduce. Once all aid is no longer in *pending* status, please click submit.

\*Note if any aid status is still Pending this form is considered Incomplete.

| nave two ** next to its message, indicates award is estimated.                                                                                                    |         |         |       |                              |          |  |  |  |
|----------------------------------------------------------------------------------------------------|---------|---------|-------|------------------------------|----------|--|--|--|
| For students that are selected for VERIFICATION by the Department of Education, the Financial Aid offer are ESTIMATED until all required documents are submitted and approved. Please refer to<br>Menu drop down and look for the documents link. You must complete all required verification documents before your award can be FINALIZED. Your Financial Aid will not be disbursed to the Burs.<br>Office until this process is complete. Alcoepting your offer does not waive this process and your Financial Aid difer may change if any of your information changes after VERIFICATION. |         |         |       |                              |          |  |  |  |
| Please check the documents tab to determine if you must complete verification.                                                                                                    |         |         |       |                              |          |  |  |  |
| o help you cover any account balances after your Financial Aid is applied to your bill, go to the Menu drop down and select Disbursement, for further assistance.                                                                                                    |         |         |       |                              |          |  |  |  |
| Your Awards                                                                                                    |         |         |       |                              |          |  |  |  |
| Award                                                                                                    | FA 2023 | 5P 2024 | Total | Message                      | Status   |  |  |  |
| Molloy Grant                                                                                                    |         |         |       | <u>Click to View Message</u> | Accepted |  |  |  |
| lotal                                                                                                    |         |         |       |                              | •        |  |  |  |

**Step 10**. Lastly select *Documents and Messages* to review any missing documents the office still requires from you. To access your missing document please click on the document name. All documents are also available on our website in PDFs: <u>https://www.molloy.edu/admissions-aid/financial-aid/printable-forms</u>. Or via the Forms and Links tab in the Menu dropdown on the top left-hand corner.

\*Note always check the Academic year before filling out any forms.